## 道路上の不具合は

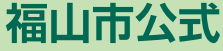

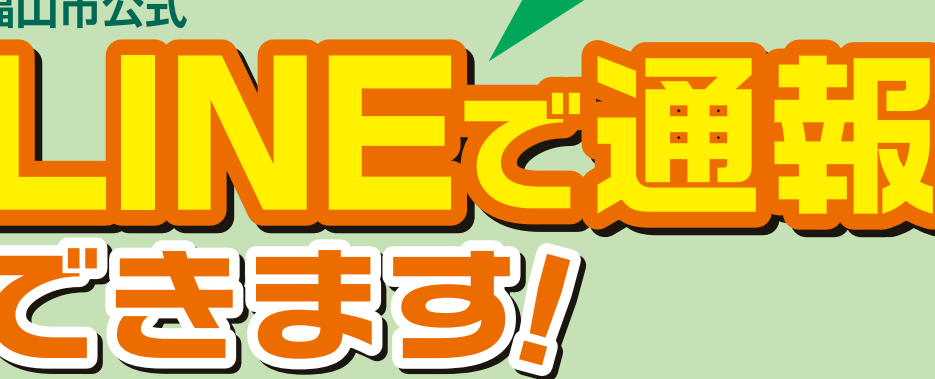

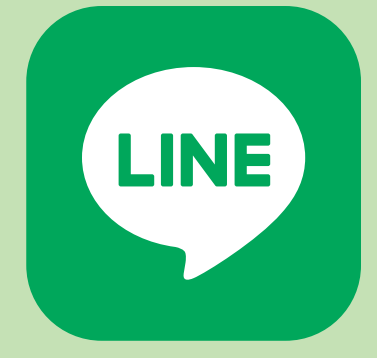

5G 64

QEE

10:52

< 99+

基本メニュー

**H** 

休日当番医救急医療

~2

22

申請 窓口混雑状況

**W** 

広報ふくやま

9 4

BA 185

P レイルチェック

◎ 福山市

道路情報通報

(パ撮ローズ)

まちづくり

子育て

予約

メニューをひらく/とじる・

信設定

道路情報通

=

電子図書

道路に穴ぼこがあいている! 柵が壊れている! 横断側溝が壊れている! といった道路の不具合があった場合に市公式LINE上の通報機能 (スマートフォンのカメラとGPS)を利用して通報できます。 市公式LINEを友だち追加し、道路の不具合を見つけたときは、通報をお願いします。

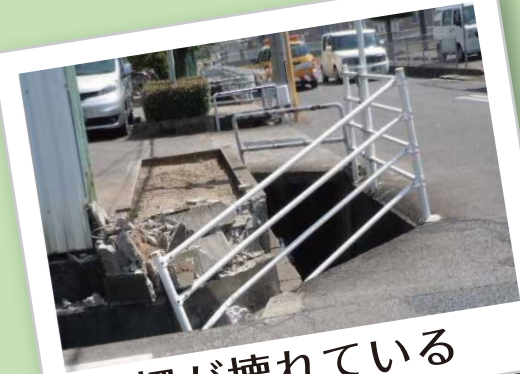

柵が壊れている

横断側溝が壊れている

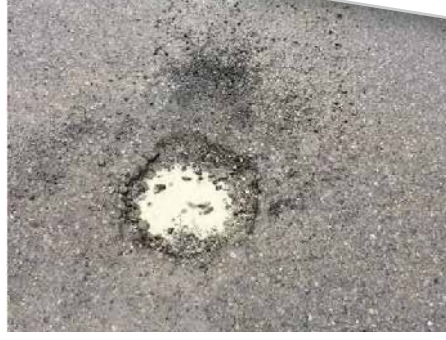

穴ぼこがあいている

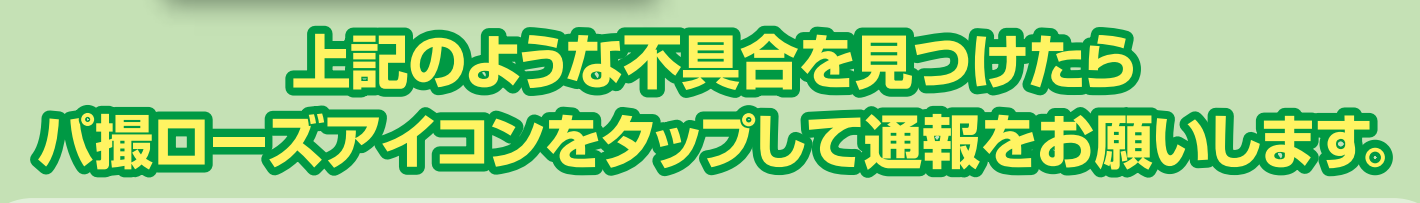

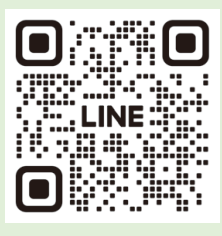

## 通報は福山市公式LINEから!

福山市公式LINE ◀ の友だち追加は or こちらから

[友だち追加ID検索] @fukuyamacity と入力 または Q [公式アカウントから検索] 福山市

福山市建設局土木部土木管理課 TEL 084-928-1079

## 福山市公式LINEでの通報の方法

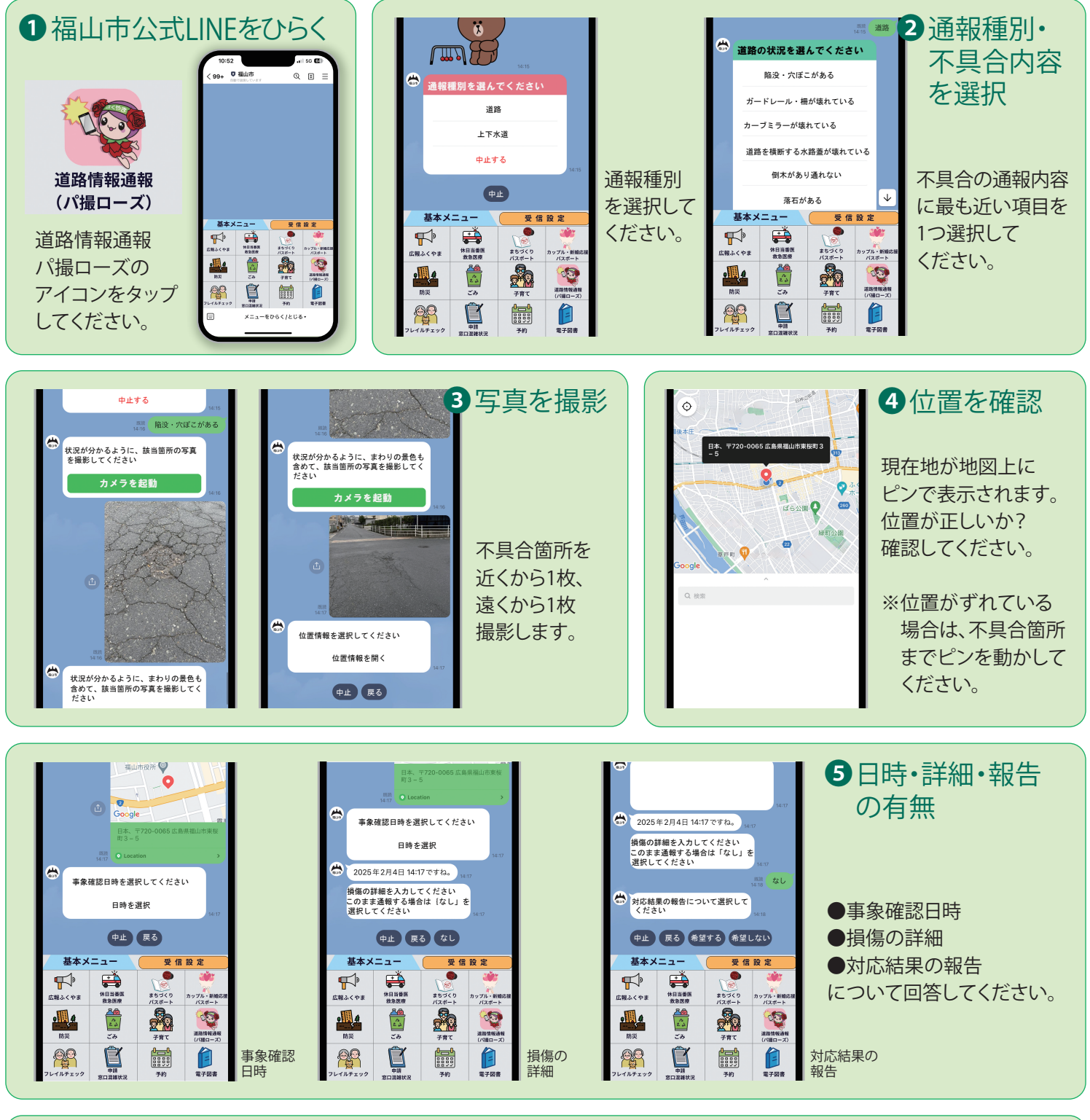

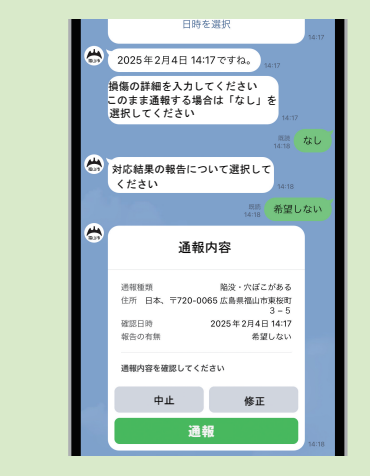

## 6内容を確認して通報

不具合の通報内容を確認し、通報を タップすると、内容が送信されます。 送信が完了すると、右の画面が表示 されます。

以上で通報処理は完了です。

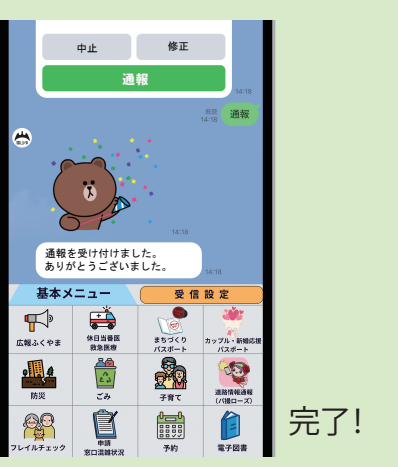